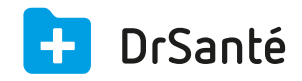

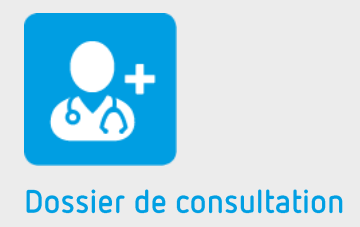

# Le compte-rendu

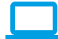

## Sommaire

| 1   | Présentation générale              | p.3 |
|-----|------------------------------------|-----|
| 2   | Présentation de l'interface        | p.3 |
| 3   | Les fonctions                      | p.3 |
| 3.1 | Charger ou créer un modèle         | p.3 |
| 3.2 | Ajouter une macro dans le document | p.4 |
| 4   | En savoir plus                     | p.5 |

# 1. Présentation générale

Le compte-rendu est un des éléments que vous pouvez créer dans le dossier patient via le dossier de consultation

A l'inverse du courrier, le compte-rendu est un élément propre à vous (il n'y a pas la notion de destinataire).

### 2. Présentation de l'interface

| = | Date 19/10/2015 | Modèle<br>Aucun 🗸 Appliquer                                                                                                    | + Ajouter |
|---|-----------------|----------------------------------------------------------------------------------------------------|-----------|
|   | አ ቤ ቺ           | ] ★ ★ B I U V III ↓ III ↓ III |           |
|   |                 |                                                                                                    |           |
|   |                 |                                                                                                    |           |
|   |                 |                                                                                                    |           |
|   |                 |                                                                                                    |           |

### 3. Les fonctions

#### 3.1 Charger ou créer un modèle

Pour charger un modèle existant, il suffit de :

- 1. Cliquer sur le sélecteur « modèle ».
- 2. Sélectionner le nom du modèle dans la liste
- 3. Pour valider votre choix et le charger, cliquer sur le bouton « Appliquer »

Pour créer un nouveau modèle, il suffit de :

- 1. Cliquer sur le bouton « Nouveau»
- 2. Donner un titre au nouveau modèle
- 3. Insérer votre texte puis cliquer sur le bouton « Enregistrer »

这 ll est également possible d'ajouter un modèle via les paramètres application > menu

**Gérer les modèles via les paramètres** <u>Téléchargez</u>

### 3.2 Ajouter une macro dans le document

Vous pouvez intégrer des macros dans un compte-rendu qui donneront accès aux éléments de l'historique du dossier d'un patient.

Vous pouvez retrouver de nombreuses macros dont l'utilisation peut se révéler importante. En voici quelques-unes :

- Civilité du patient
- Nom du patient
- Prénom du patient
- Adresse complète du patient
- Date de naissance du patient
- Lieu de naissance du patient
- Liste des antécédents du patient
- Liste des vaccins du patient
- Date du jour
- Nom de l'utilisateur connecté
- Nom de l'expéditeur

Pour accéder à la liste des macros, cliquez sur le bouton « Macros » ou Astuce utilisez ce raccourci clavier lorsque vous êtes dans le traitement de texte : Alt Gr {

| Ajouter une macro            |                                   |           |           |  |  |  |
|------------------------------|-----------------------------------|-----------|-----------|--|--|--|
| Code                         | Action                            |           |           |  |  |  |
| { NomPatient }               | Nom du patient                    |           |           |  |  |  |
| { PrenomPatient }            | Prénom du patient                 |           |           |  |  |  |
| { AdressePatient }           | Adresse complète du patient       |           |           |  |  |  |
| { DateNaissancePatient }     | Date de naissance du patient      |           |           |  |  |  |
| { LieuNaissancePatient }     | Lieu de naissance du patient      |           |           |  |  |  |
| { CivilitePatient }          | Civilité du patient               |           |           |  |  |  |
| { ListeCompleteAntecedents } | Liste des antécédents du patient. |           |           |  |  |  |
| { ListeCompleteVaccins }     | Liste des vaccins du patient.     |           |           |  |  |  |
| { Aujourdhui }               | Date du jour                      |           |           |  |  |  |
| { Utilisateur }              | Nom de l'utilisateur connecté.    |           |           |  |  |  |
| { Expediteur }               | Nom de l'expéditeur.              |           |           |  |  |  |
|                              |                                   |           |           |  |  |  |
|                              |                                   |           |           |  |  |  |
|                              |                                   |           |           |  |  |  |
|                              |                                   | ✓ Ajouter | × Annuler |  |  |  |

# 4. Pour en savoir plus

Pour en connaître d'avantage, des fiches complémentaires sont disponibles sur les sujets suivants :

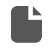

Gérer les modèles via les paramètres <u>Téléchargez</u>

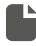

La barre d'outils du traitement de texte <u>Téléchargez</u>

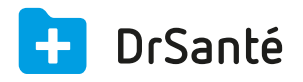

#### Calimaps

11/17 rue Condillac 33000 BORDEAUX tél : +33 (0)5 40 16 32 40 fax :+33 (0)5 67 69 90 74

www.logicieldrsante.com www.logicieldrveto.com

EURL au capital de 100 000€